### MyGinnieMae Portal

#### Organizational Administrator Training: Managing User Accounts

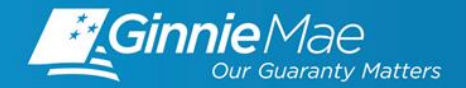

in. Ginnie Mae

- Objective
- User Management Tasks
  - Enable/Disable a User Account
  - Unlock/Lock a User Account
  - Update a User's Profile Attributes
  - Reset a User's Password
  - Review the Status of an Access Request
  - Verify an Assigned Functional Role
- Reporting
  - Capabilities
  - Procedures

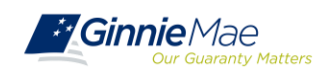

# The purpose of this training is to inform Organization Administrators of common user management tasks that can be handled by an Organization Administrator without assistance from the Ginnie Mae Help Desk.

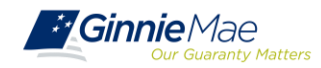

# User Management Tasks

#### **Access the Access Management Console**

Follow the steps below to access the User Management section of AMC.

From MyGinnieMae, select the "Tools" drop-down at the top and select "Access Management Console".

| Applications           | De elementes // Edi |             |  |  |
|------------------------|---------------------|-------------|--|--|
| Applications           | BOOKMARKS & Edi     | n.          |  |  |
| Other Applications     | AllRegs             | Bloomberg   |  |  |
| GEMS                   | eMBS                | FHA Website |  |  |
| IRD                    | Fitchratings        | MBA         |  |  |
| PDD Validation Tool    |                     |             |  |  |
| Access Management Cons | ole                 |             |  |  |
|                        |                     |             |  |  |
|                        |                     |             |  |  |

Select "Yes" when prompted to open AMC within the current Portal window.

| Warning                                                                                                    |  |
|----------------------------------------------------------------------------------------------------|--|
| You are about to open the Access Management Console within this existing MyGinnieMae Portal window. Would you like to continue? |  |

> Select the "User Management" tile in AMC.

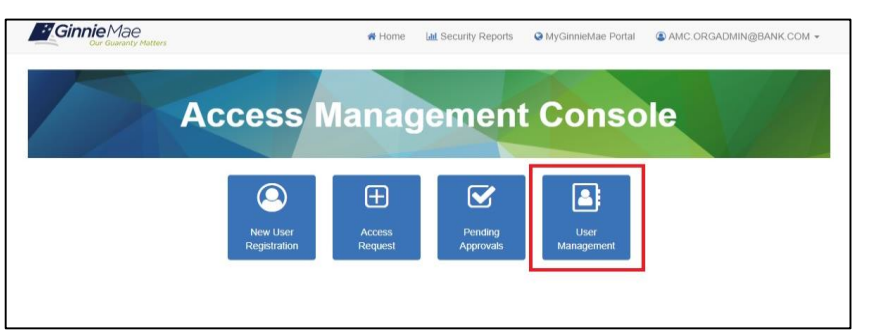

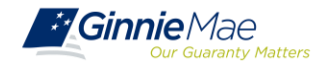

#### **Enable/Disable a User Account**

A user's account may be disabled due to 90 days of inactivity or disabled manually (due to change of job, etc.) and needs to be enabled. Advise the user to login to MyGinnieMae within 24 hours once their account has been enabled, or the account will automatically be disabled again.

| User Management                       |                |                              |             |                  |           |      |            |
|---------------------------------------|----------------|------------------------------|-------------|------------------|-----------|------|------------|
| Please edit the user profile or m     | anage the user | permissions of Jones, John I | E below.    |                  |           | Rese | t Password |
| ✓ Edit User Profile                   |                |                              |             |                  |           |      |            |
| User Information                      |                |                              |             |                  |           |      |            |
| Display Name                          |                |                              |             | Login            |           |      |            |
| Jones, John E                         |                |                              |             | JOHN.E.JONES@BAI | NK.COM    |      |            |
| Title                                 | First Name     |                              | Middle Name |                  | Last Name |      | Suffix     |
| Mr 🔻                                  | John           |                              | E           |                  | Jones     |      |            |
| john.e.jones@bank.com                 |                |                              |             | (757)777-3333    |           |      |            |
| Organization Information Organization |                | * Job Title                  |             |                  |           |      |            |
| AMC BANK SF - IS_560                  | 2              | Tester                       |             |                  |           |      |            |
| Legacy Application Information        | in             |                              |             |                  |           |      |            |
| GMEP1 IDs                             |                | GinnieNet                    | IDs         |                  |           |      |            |
|                                       |                |                              |             |                  |           |      |            |
|                                       |                |                              |             |                  |           |      |            |

Always check to ensure the green success banner is displayed at the top of the screen once an action has been performed.

User JOHN.E.JONES@BANK.COM successfully enabled.

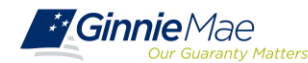

#### **Unlock/Lock a User Account**

A user can become locked out of their account due to an Organization Administrator locking, three failed attempts at entering their username/password, or three failed attempts to enter a correct OTP.

| User Management                            |                                |             |                 |           |             |        |
|--------------------------------------------|--------------------------------|-------------|-----------------|-----------|-------------|--------|
| Please edit the user profile or manage the | user permissions of lones John | Ebelow      |                 |           |             |        |
|                                            |                                | - Anne      |                 |           | Reset Passw | ord    |
| ✓ Edit User Profile                        |                                |             |                 |           |             |        |
| User Information                           |                                |             |                 |           |             |        |
| Display Name                               |                                |             | Login           |           |             |        |
| Jones, John E                              |                                |             | JOHN E.JONES@BA | ANK.COM   |             |        |
| Title First                                | Name                           | Middle Name |                 | Last Name |             | Suffix |
| Mr <b>V</b> Joh                            | n                              | E           |                 | Jones     |             |        |
| Contact Information                        |                                |             |                 |           |             |        |
| Email                                      | Mobile Number                  |             | * Work Number   |           | Extension   |        |
| john.e.jones@bank.com                      |                                |             | (757)777-3333   |           |             |        |
| Organization Information                   |                                |             |                 |           |             |        |
| Organization                               | * Job Titl                     | e           |                 |           |             |        |
| AMC BANK SF - IS_5602                      | Tester                         |             |                 |           |             |        |
| Lagray Application Information             |                                |             |                 |           |             |        |
| GMEP1 IDs                                  | GinnieNe                       | et IDs      |                 |           |             |        |
|                                            | Ginner                         |             |                 |           |             |        |
|                                            |                                |             |                 |           |             |        |

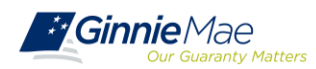

#### **Update a User's Profile Attributes**

The following fields may be updated/changed for a user's account: Title, Suffix, Mobile Number, Work Number, Extension, Job Title.

| User Management                            |                                 |             |                 |           |                |
|--------------------------------------------|---------------------------------|-------------|-----------------|-----------|----------------|
| Please edit the user profile or manage the | user permissions of Jones, John | E below.    |                 |           | Reset Password |
| ✓ Edit User Profile                        |                                 |             |                 |           |                |
| User Information                           |                                 |             |                 |           |                |
| Display Name                               |                                 |             | Login           |           |                |
| Jones, John E                              |                                 |             | JOHN E JONES@BA | NK.COM    |                |
| Title First N                              | ame                             | Middle Name |                 | Last Name | Suffix         |
| Mr <b>V</b> John                           |                                 | E           |                 | Jones     | Jr             |
| Contact Information                        |                                 |             |                 |           |                |
| Email                                      | Mobile Number                   |             | * Work Number   | Extension |                |
| john.e.jones@bank.com                      |                                 |             | (757)601-2121   |           |                |
|                                            |                                 |             |                 |           |                |
| Organization                               | * Job Titl                      |             |                 |           |                |
| AMC BANK SF - IS 5602                      | Tester                          |             |                 |           |                |
|                                            |                                 |             |                 |           |                |
| Legacy Application Information             |                                 |             |                 |           |                |
| GMEP1 IDs                                  | GinnieNe                        | t IDs       |                 |           |                |
|                                            |                                 |             |                 |           |                |

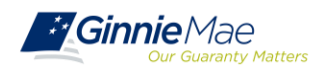

#### **Reset a User's Password**

This service is used in an event that a user has forgotten their password and is unable to reset it using self-service capabilities, or they suspect their account has been compromised.

| Our Guaranty Matter                  | S                              | 者 Home            | LIII Security Reports | S MyGinnieMae Portal | AMC.ORGADMIN@ | BANK.C |
|--------------------------------------|--------------------------------|-------------------|-----------------------|----------------------|---------------|--------|
| User Management                      |                                |                   |                       |                      |               |        |
| Please edit the user profile or mana | ge the user permissions of Jon | es, John E below. |                       |                      | Reset Pass    | word   |
| ✓ Edit User Profile                  |                                |                   |                       |                      |               |        |
| User Information                     |                                |                   |                       |                      |               |        |
| Display Name                         |                                |                   | Login                 |                      |               |        |
| Jones, John E                        |                                |                   | JOHN.E.JONES@         | BANK.COM             |               |        |
| Title                                | First Name                     | Middle Name       |                       | Last Name            |               | Suffix |
| Mr                                   | John                           | E                 |                       | Jones                |               | Jr     |
| Contact Information                  |                                |                   |                       |                      |               |        |
| Email                                | Mobile Numbe                   | r                 | * Work Number         | E                    | Extension     |        |
| john.e.jones@bank.com                |                                |                   | (757)601-2121         |                      |               |        |
|                                      |                                |                   |                       |                      |               |        |
| Organization Information             |                                |                   |                       |                      |               |        |
| Organization Information             | 18                             | Job Title         |                       |                      |               |        |

The "Reset Password" button is inactive if the user's account is disabled. The account would need to be enabled prior to resetting the password.

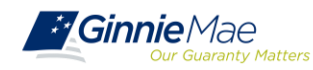

#### **Review the Status of an Access Request**

Once an access request is submitted, the system adds the Functional Role to the user's profile with a status of "Pending". The role is not provisioned to the user until necessary approvals are completed. The status of the request may be viewed at any time.

#### Statuses of an Access Request:

- PENDING The Functional Role request is submitted and awaiting Organization Administrator approval.
- APPROVED The Functional Role is approved and awaiting Operations Administrator action.
- FINALIZED The Functional Role request has been finalized by the Operations Administrator and the underlying roles are in the process of being assigned to the user.

| ease edit the user profile or ma | nage the user permissions of Jone | s, John E below.                                                                    |                                                                                  |                                      | Reset Pas      | sword |
|----------------------------------|-----------------------------------|-------------------------------------------------------------------------------------|----------------------------------------------------------------------------------|--------------------------------------|----------------|-------|
| Edit User Profile                |                                   |                                                                                     |                                                                                  |                                      |                |       |
|                                  | ıs                                |                                                                                     |                                                                                  |                                      |                |       |
| Functional Role                  |                                   |                                                                                     |                                                                                  |                                      |                |       |
| ROLE NAME -                      | R                                 | DLE DESCRIPTION +                                                                   |                                                                                  | ORG KEY ÷                            | STATUS ÷       | SELE  |
| SF-Agency Relationship User      | r Ai<br>m<br>in                   | ccess reports containing<br>etrics; receive targeted G<br>dividuals responsible for | portfolio performance and<br>innie Mae communication<br>managing agency relation | liquidity IS_5602<br>is for<br>ships | APPROVED       | 6     |
| SF-Financial Statements Use      | r Si<br>G                         | Submit annual audited financial statements for review by<br>Ginnie Mae's IPA.       |                                                                                  |                                      | PENDING        | e     |
|                                  |                                   |                                                                                     |                                                                                  |                                      |                |       |
| System Role                      |                                   |                                                                                     |                                                                                  |                                      |                |       |
| ROLE NAME ~                      | ROLE DISPLAY NAM                  | E¢                                                                                  |                                                                                  |                                      | REQUESTABLE \$ | SELEC |
|                                  | ALL LISERS                        |                                                                                     |                                                                                  |                                      | false          |       |

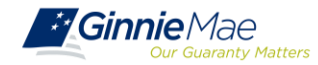

### Verify an Assigned Functional Role

Once an Operations Administrator has finalized a Functional Role request, there is the potential that not all of the underlying roles were successfully assigned to the user. If there is a system error, the Org Admin group will receive a notification. The status can also be manually verified.

- A system error could potentially prevent a role from being assigned to a user. If this occurs, the Organization Administrator group receives a notification. Functional Roles may have the following statuses:
  - CONFIRMED
  - PARTIAL MISSING
  - MISSING
  - PARTIAL NO ACCOUNT
  - FAILED

| Our Guaranty Matters                                                                          | 🕷 Home 🛛 Lad Security Reports 🛛 🚱 Myd                                                                                                    | GinnieMae Portal      | AMC.ORGADMI                        | N@BANK.CO |
|-----------------------------------------------------------------------------------------------|----------------------------------------------------------------------------------------------------|-----------------------|------------------------------------|-----------|
| er Management                                                                                 |                                                                                                    |                       |                                    |           |
| ase edit the user profile or manage the user perm                                             | nissions of Jones, John E below.                                                                                                    |                       | Reset P                            | Password  |
| Edit User Profile                                                                             |                                                                                                    |                       |                                    |           |
| Manage User Permissions                                                                       |                                                                                                    |                       |                                    |           |
|                                                                                               |                                                                                                    |                       |                                    |           |
| Functional Role                                                                               |                                                                                                    |                       |                                    |           |
| Functional Role                                                                               | ROLE DESCRIPTION :                                                                                                    | ORG KEY \$            | STATUS \$                          | SELECT    |
| Functional Role ROLE NAME - SF-Agency Relationship User                                       | ROLE DESCRIPTION C<br>Access reports containing portfolio performance and liquidity<br>metrics; receive targeted Ginnie Mae communications for<br>individuals responsible for managing agency relationships.                                                                                   | ORG KEY 3             | STATUS \$                          | SELECT    |
| Functional Role<br>ROLE NAME -<br>SF-Agency Relationship User<br>SF-Financial Statements User | ROLE DESCRIPTION :<br>Access reports containing portfolio performance and liquidity<br>metrics; receive targeted Ginnie Mae communications for<br>individuals responsible for managing agency relationships.<br>Submit annual audited financial statements for review by<br>Ginnie Mae's IP-A. | ORG KEY \$<br>IS_5602 | STATUS :<br>FINALIZED<br>FINALIZED | SELECT    |

If the status is not CONFIRMED, the Organization Administrator should request the Functional Role again.

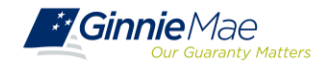

# System Reports

#### **Security Reports**

The Security Reports tab of the AMC is currently under construction. Ginnie Mae is working to create customized reports that will assist Organization Administrators in tracking users, functional roles, and portal activity for their organization's End Users. The first release of reports is expected in January 2019. Early Adopters will continue to be emailed the weekly User Access Onboarding Report until the release.

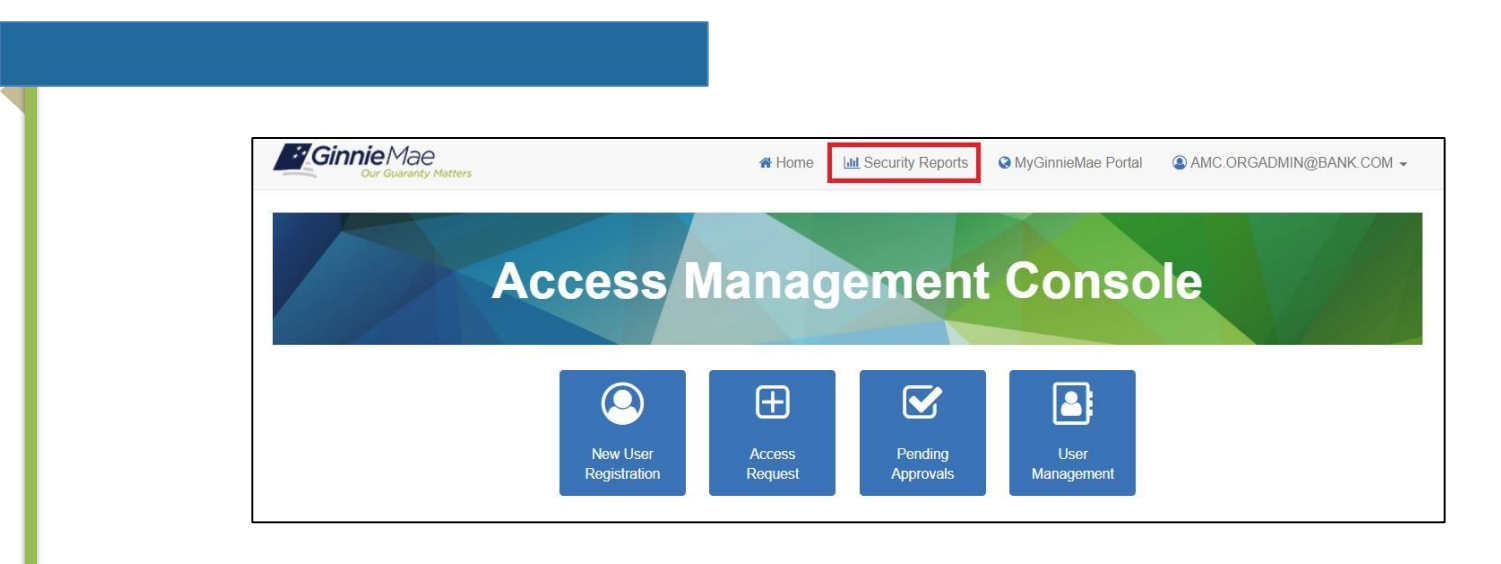

Ginnie Mae is soliciting input from Early Adopter Organization Administrators on helpful reports and data fields for customized reports. Please join the Weekly Listening Sessions and/or contact Laticia.J.Jefferson@hud.gov

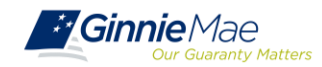

#### USER ACCESS ONBOARDING REPORT

\*.....

|                                                                                          |                                                                                                    |                                                                        |                                       | USER                                                                              | REGISTRATION DETAI                                              | LS                                                         |                                                                  |                                          |                                                            |                                       |                           |                                                    |
|------------------------------------------------------------------------------------------|----------------------------------------------------------------------------------------------------|------------------------------------------------------------------------|---------------------------------------|-----------------------------------------------------------------------------------|-----------------------------------------------------------------|------------------------------------------------------------|------------------------------------------------------------------|------------------------------------------|------------------------------------------------------------|---------------------------------------|---------------------------|----------------------------------------------------|
| USERLOGIN                                                                                | VITATIONCREATED<br>ATE                                                                             | EXPIRED                                                                | REQUESTID                             | REQUESTSTA<br>TUS                                                                 | REGISTRATIONSUBM<br>DATE                                        | IT REGISTRATIONAF<br>TE                                    | PROVEDDA                                                         | CRI                                      | EATOR                                                      | APPRO                                 | VERS                      | OUTCOME                                            |
| This is the<br>MyGinniemae<br>account and typically<br>is the corporate<br>email address | The date MyGinnie<br>Mae sent the<br>egistration Invite to<br>the user                             | This Field is<br>check if the<br>registration<br>invite has<br>expired | Registratior<br>Request<br>Identifier | Status of<br>clicking on<br>the<br>Registration<br>invite to fill<br>out the form | The date the<br>registration form is<br>completed               | The date an Org<br>Administrator ap<br>registration        | ganization<br>proved the<br>request                              | The O<br>that<br>registro                | rg Admin<br>sent the<br>ition invite                       | The Org /<br>that app<br>the regist   | Admin<br>roved<br>tration | Approval or<br>Rejection of<br>the<br>registration |
| <u>John.doe@computer</u><br><u>s.com</u>                                                 | 18-Oct-18                                                                                          |                                                                        | 109471                                | Request<br>Completed                                                              | 10/18/2018 13:39                                                | 18-OCT-0180                                                | 1:49 PM                                                          | The Or<br>Admi<br>who cr<br>Regi         | ganization<br>nistrator<br>reated the<br>stration<br>nvite | erica.new<br>bnymello                 | /ton@<br>n.com            | APPROVE                                            |
|                                                                                          |                                                                                                    |                                                                        |                                       | AMC FU                                                                            | INCTIONAL ROLE STA                                              | rus                                                        |                                                                  |                                          |                                                            |                                       |                           |                                                    |
| FUNCTIONALROLENA                                                                         | ME ORGKEY                                                                                          | REQUESTDA                                                              | TE RE                                 | QUESTEDBY                                                                         | APPROVALDATE                                                    | APPROVED BY                                                | FINALIZA<br>DATE                                                 | TION<br>E                                | FINALIZ                                                    | ZED BY                                | FUNT                      | IONALROLES<br>TATUS                                |
| The functional role nar<br>shown on the AMC cons                                         | Identifier<br>that refers to<br>the<br>Organization<br>that the<br>access is<br>associated<br>with | The date that<br>access request<br>created by the<br>Admin             | the Refa<br>was Admi<br>Org ti        | ers to the Org<br>in that created<br>he request                                   | The date that the<br>access was<br>approved by the<br>Org Admin | Refers to the Org<br>Admin that<br>approved the<br>request | The date th<br>PPA Ops c<br>finalizes<br>request on<br>of Ginnie | nat the<br>admin<br>the<br>behalf<br>Mae | Refers to<br>OPs Adn<br>finalize<br>requ                   | the PPA<br>nin that<br>ed the<br>lest | The ci                    | urrent status<br>the access<br>request             |
| Depositor                                                                                | DP_10013                                                                                           | 18-Oct-18                                                              | Jerem                                 | y.brown@bnyn<br>ellon.com                                                         | 18-Oct-18                                                       | Robert.strickland@<br>bnymellon.com                        | 18-Oct-                                                          | -18                                      | <u>Jeremy.br</u><br><u>ymello</u>                          | own@bn<br>n.com                       | со                        | NFIRMED                                            |

|                                                    | PRIVILEGED ROLE STATUS                                    |                                                 |                                                   |                                                                          |                                                                                   |  |  |  |  |
|----------------------------------------------------|-----------------------------------------------------------|-------------------------------------------------|---------------------------------------------------|--------------------------------------------------------------------------|-----------------------------------------------------------------------------------|--|--|--|--|
| REQUESTCREATEDATE                                  | REQUEST<br>ENDDATE                                        | REQUESTOR                                       | ROLEDISPLAYNAME                                   | REQUESTSTATUS                                                            | LASTLOGINDATE                                                                     |  |  |  |  |
| The date that the Org Admin<br>request was created | The date that the<br>Org Admin request<br>was provisioned | The person that requested the Org<br>Admin role | The name of the Org Admin role that was requested | Designates<br>whether the<br>request has been<br>created or<br>completed | The date when the<br>user account last<br>logged in to the My<br>GinnieMae Portal |  |  |  |  |
| 10/19/2018 14:58                                   | 10/19/2018 15:00                                          | Jeremy.brown@bnymellon.com                      | MyGinnieMae User Reg Admin                        | Request<br>Completed                                                     | 10/19/2018                                                                        |  |  |  |  |

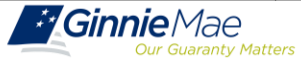

......

- RESOURCES: Modernization Page on GinnieMae.gov <u>https://www.ginniemae.gov/issuers/issuer\_training/Pages/mod</u> <u>ernization.aspx</u>
- TECHNICAL ASSISTANCE: Ginnie Mae Help Desk ginniemae1@bnymellon.com or 1-800-234-GNMA(4662), Option 6
- GENERAL QUESTIONS AND FEEDBACK: Laticia Jefferson, Laticia.J.Jefferson@hud.gov or 202-475-2738
- LATEST NEWS: Weekly Feedback Sessions (every Tuesday) Outreach Call Details posted on Modernization Page under MyGinnieMae section.

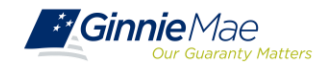